# WS 580 INTERNET WETTERSTATION BEDIENUNGSANLEITUNG

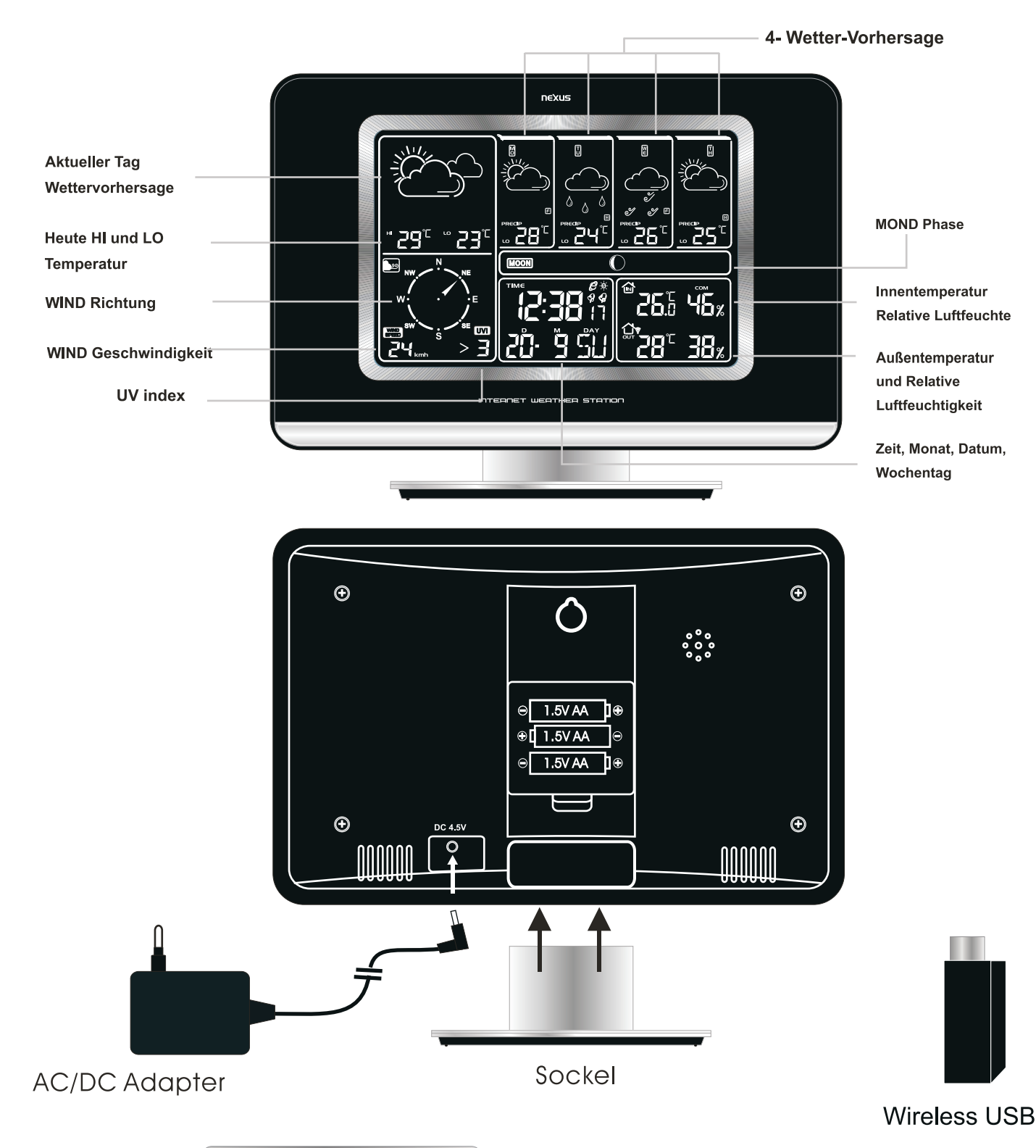

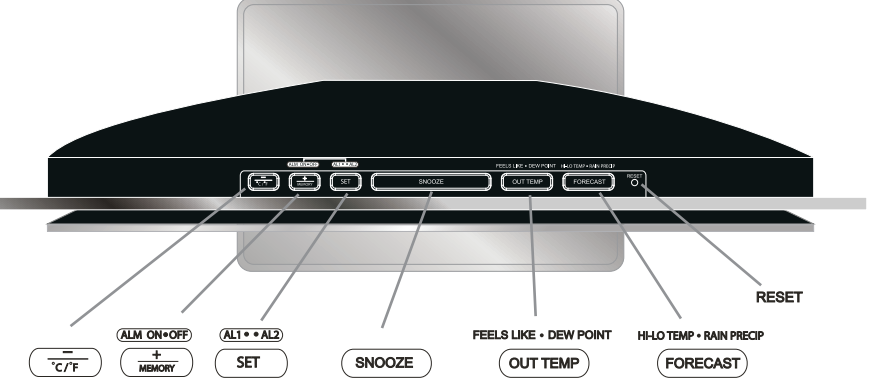

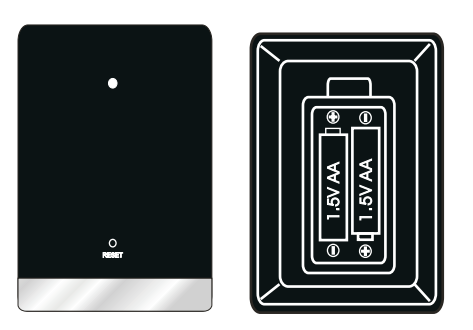

Außentemperatur und Luftfeuchte Sender

### INBETRIEBNAHME DER INTERNET WETTERSTATION

- Step 1 Stellen Sie eine Internet Verbindung mit Ihrem PC her.
- Step 2 Schließen Sie den USB-Stick an (richten Sie die Antenne auf, um einen besseren Empfang zu haben)
- Step 3 Legen Sie die mitgelieferte CD-Rom ein, die Softwareinstallation läuft automatisch.
- Step 4 Schließen Sie das Netzteil an die Internet Wetterstation an, um sie in Betrieb nehmen zu können.
- Step 5 Anzeige von Wetterdaten der ausgewählten Stadt
- Step 6 Legen Sie die Batterien (2 x AA Mignon, LR06) in den Sender ein, nachdem die 5-Tages-Wettervorhersage angezeigt wird.

Die I-net Wetterstation ist kompartibel für Microsoft OS, XP, Vista oder höhere Versionen (Apple Mac OS nicht anwendbar)

### INSTALLATION DER SOFTWARE

- Step 2 Klicken Sie "INSTALL"
- Step 3 Klicken Sie "Next"
- Step 4 Wählen Sie ein Land und eine Stadt aus.

# **ÄNDERUNG EINES STÄDTENAMENS**

Um einen Städtenamen zu ändern, müssen Sie mit dem Internet verbunden sein. Step 1 Beachten Sie das Sonnensymbol rechts unten in der Menüleiste. Step 2 Rechtsklick auf das Sonnensymbol. Es erscheint ein Menüfeld. Step 3 Wählen Sie ein Land und eine Stadt aus.

Step 4 Es erscheint ein Pop-up Fenster neben dem Sonnensymbol und signalisiert, dass die Wetterdaten von der neu gewählten Stadt aktualisiert sind.

## Die Übertragung der aktuellen Wetterdaten zur neu gewählten Stadt dauert etwa 1 Minute.

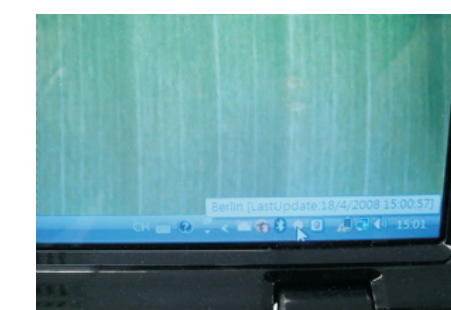

| -       | -        |           |          |
|---------|----------|-----------|----------|
| 1.1     | 2.8      | 2.8       | 2.2      |
| 06:21   | 06:22    | 06:23     | 06:24    |
| 17:27   | 17:25    | 17:24     | 17:23    |
| dney Up | dateTime | : 04/18/2 | 008 12:4 |
|         |          |           |          |
|         |          |           | Hide De  |
|         |          |           | City se  |
|         |          |           | Device   |
|         |          |           | Dete D.  |
|         |          |           | Data n   |

Klicken Sie auf das Sonnensymbol

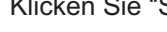

Internet Wetterstation erneut mit USB registrieren (Verbindungsfehler/Datenverlust) Step 1 Klicken Sie "Device" und "Device Register" im Falle einer fehlerhaften Verbindung. Step 2 Klicken Sie RESET auf der Rückseite Ihrer Inernet Wetterstation, um einen Neustart zu veranlassen. Nach dem Neustart erscheinen aktuelle Wetterdaten.

Sie können mehrere Internet Wetterstationen mit einem PC/USB-Stick registrieren, wenn Sie analog vorgehen.

Somit kann die Außentemperatur und die Luftfeuchte übertragen werden. Platzieren Sie den Sender draußen.

Step 1 Nachdem Sie die CD-Rom ins Laufwerk eingelegt haben, startet das Programm weather.exe. Bitte beachten Sie, dass sich dieses Programm nicht automatisch updatet. Klicken Sie auf "YES" um ein up-date durchzuführen.

Step 5 Es erscheint eine 5-Tages-Wettervorhersage auf dem Bildschirm. Klicken Sie "Finish", um die Installation zu beenden.

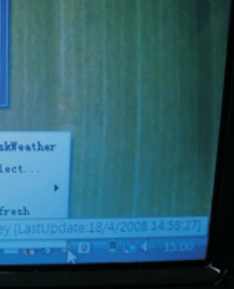

Klicken Sie "Städteauswahl"

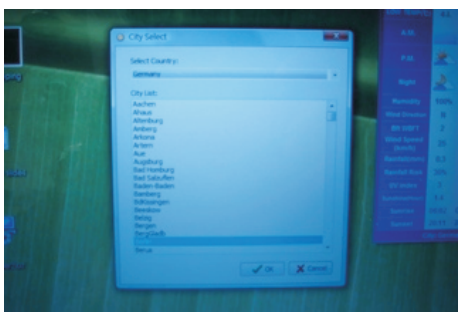

Wählen Sie ein Land/eine Stadt aus